# **October Count Data Collection Instructions**

### Logging In

In order to submit October count data through the Neglected and Delinquent (N&D) EdInfo application, an A&A account must be created and approved for all contributors individually (accounts cannot be shared). Directions for how to create an A&A Account can be found <u>here</u>. Next, contributors must request authorization access to the N&D application. Directions for how to do this are found <u>here</u>.

- 1. The "Administrative Organization" is the Institution name for Subpart 1 subgrantees, or the district or AEA name for Subpart 2 subgrantees.
- 2. Each user will need to request a role for each facility they work for (e.g. Polk County Juvenile Detention Center).
- 3. Request the "Update" role.
- 4. These requests are reviewed and updated manually every day. Any issues with these requests, please contact your Neglected and Delinquent administrator.
- 5. **NOTE**: Firefox, Chrome or Microsoft Edge are the recommended browsers for EdPortal.
- 1. From the lowa Department of Education home page, click on "EdPortal"

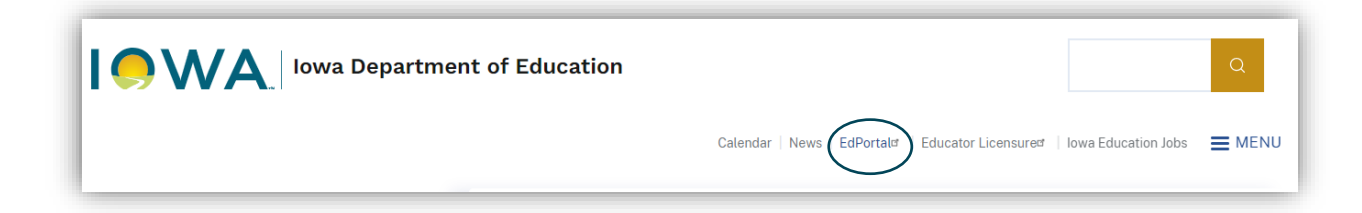

2. Click on "A&A Account Sign-In"

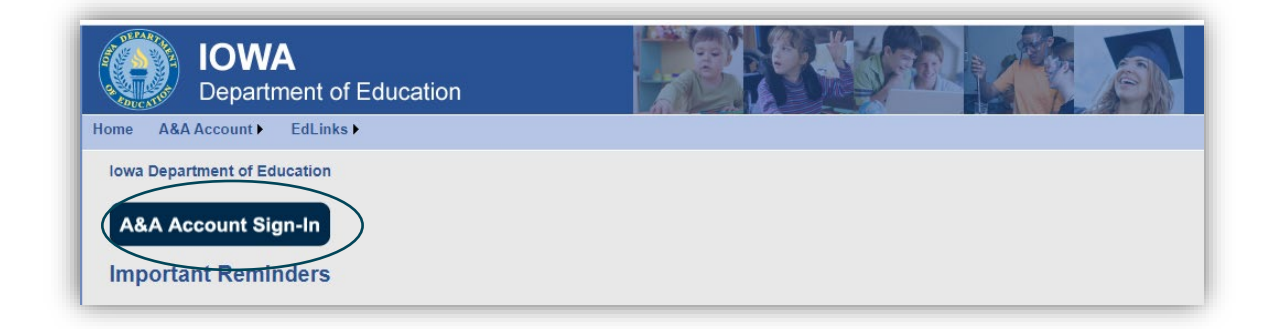

3. Enter the Account ID and password, then click on "Sign In"

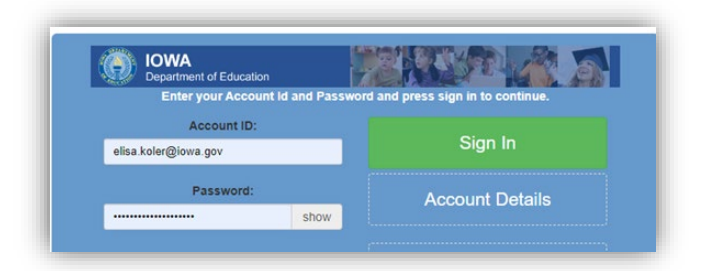

4. Once logged in, double check that the correct security organization is identified in the top right yellow dropdown menu. If the user is responsible for multiple facilities, they will need to specify the security organization every time.

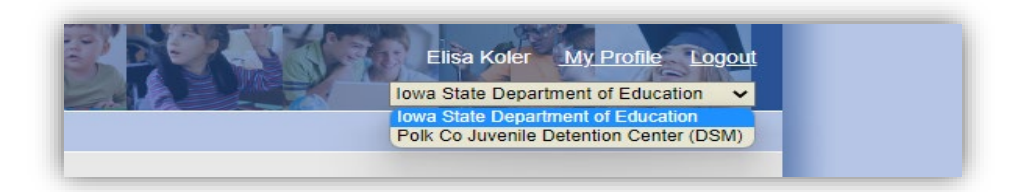

5. Select the "EdInfo" drop-down menu.

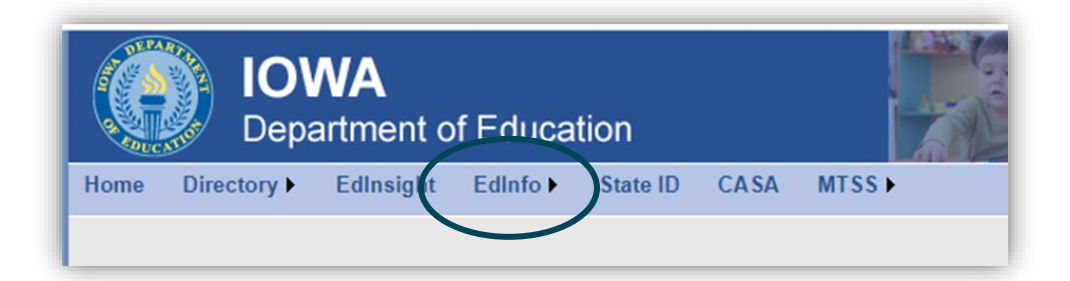

6. Select "Neglected & Delinquent" from the drop-down listing.

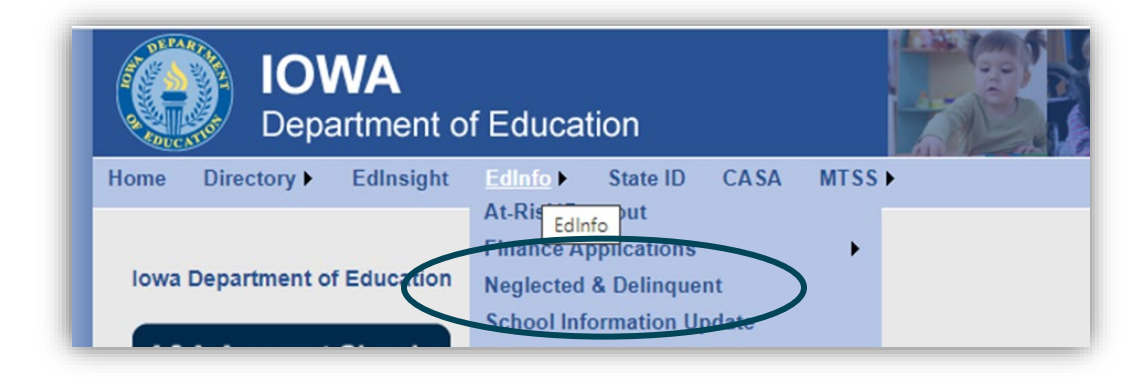

### **Data Input**

1. From the N&D application home page, select the "Data Collection" drop-down menu and click on "Counts"

|      | Elisa Koler Portal Logout |
|------|---------------------------|
| Home | Data Collection -         |
| Fac  | e Detention Center (DSM)  |
|      | CSDP                      |
|      | Countra                   |
|      | countsy                   |

2. Title I Part D has two subsections. State level institutions (Department of Corrections and Health and Human Services) should select "Subpart 1," districts and AEAs should select "Subpart 2"

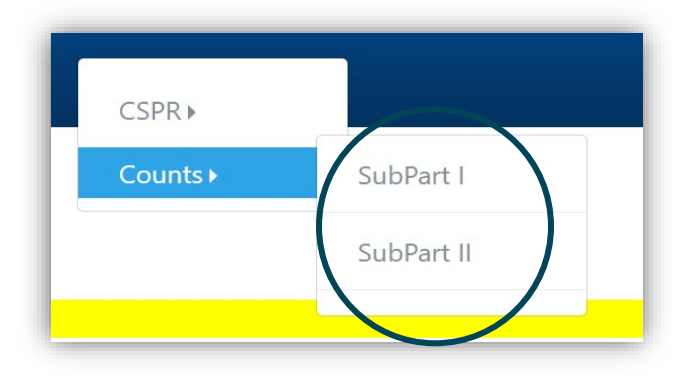

3. Contact information for each facility will be prefilled by the system. The user completing the data entry will need to fill in their contact information.

| Entity Name :            | ort Dodge Community School District Facility Name : Community and Family Resources (STARS) Status : UnKnown | Back to Facilities List |
|--------------------------|----------------------------------------------------------------------------------------------------|-------------------------|
|                          | PART I - INSTITUTION AND SCHOOL DISTRICT                                                                    |                         |
| Institution              | Comm and Family Resource STARS                                                                              |                         |
| Address                  | 430 N 8th ST Fort Dodge 50501                                                                               |                         |
| Revised Institution Name | Community and Family Resources (STARS)                                                                      |                         |
| Supervising Agency       | Fort Dodge Community School District                                                                        |                         |
| Address                  | 109 N 25th St Feet 1 cage 50501                                                                             |                         |
| Name                     |                                                                                                    |                         |
| Title                    |                                                                                                    |                         |
| Phone                    |                                                                                                    |                         |
| Email                    |                                                                                                    |                         |

## **Subpart 1 Facilities**

The data entry process for State agencies contains four parts. **NOTE: this section is only** relevant for facilities operated by a State agency. To report annual count for a facility operated by an LEA or AEA, please go to page 5.

1. Each Subpart 1 (State-operated) subgrantee will need to report all students who resided in the facility on a specified date in October. This date must be consistent across all facilities, and must be reported to the Neglected and Delinquent application administrator before the October Count information can be submitted.

NOTE: the date in the screenshot below is an exemplar only

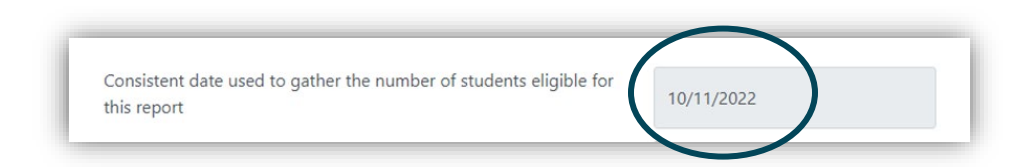

- Subpart 1 subgrantees must answer two qualifying questions in order to affirm their programs are eligible for Title I Part D funding. If the answer to either question is "no," the State agency is no longer eligible for Title I Part D funding.
  - a. Is a regular program of instruction provided in the Adult/Juvenile Corrections institution? "Regular" is defined as "classroom instruction in basic school subjects such as reading, mathematics, and career and technical education ... that is supported by non-Federal funds." See <u>Section 200.90(b) of the Title I Part D Federal Regulations</u>. If so, click on the "yes" radio button.
  - b. Is the State agency responsible for providing free public education in the Adult/Juvenile Corrections institution? If so, click on the "yes" radio button.

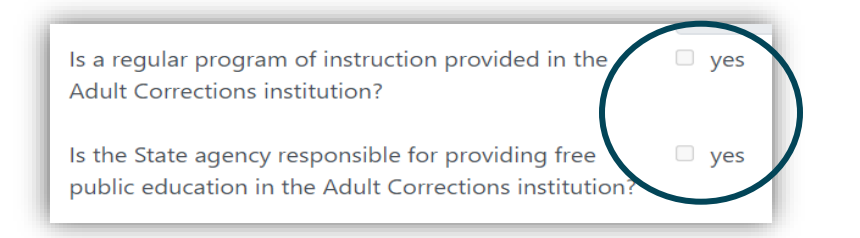

**3.** Next, identify the number of children, youth and young adults age 20 or younger who were enrolled in a regular program of instruction supported by State funds for at least 15 hours per week (for Adult programs) or 20 hours per week (for Juvenile programs).

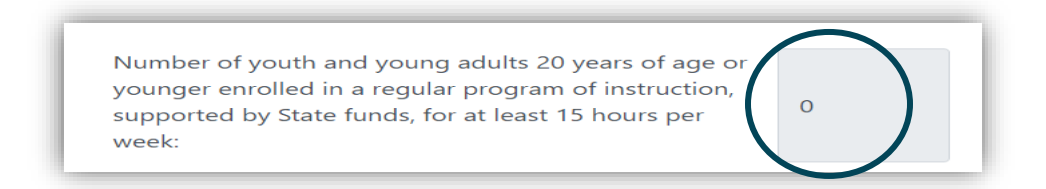

4. Lastly, the system will adjust this enrollment number based on the relative length of the annual educational program. Enter the number of days per year that the program operates, and the adjusted enrollment will be calculated automatically.

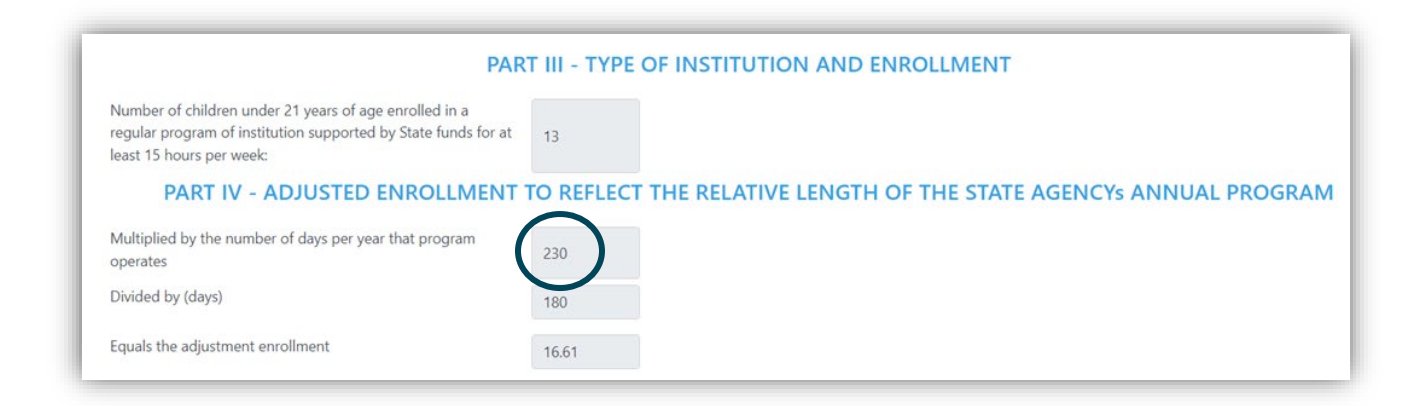

5. Once all data has been entered, the data must be submitted. Contact the Neglected and Delinquent administrator with any questions.

| <b>Certification History</b> |                       |           |                                             |
|------------------------------|-----------------------|-----------|---------------------------------------------|
| Name                         | Date                  | Status    | Details                                     |
| Nicole Chambers              | 12/15/2022 3:32:51 PM | Submitted | Submitted by Facility user: Nicole Chambers |

#### **Subpart 2 Facilities**

NOTE: this section is only relevant for facilities operated by an LEA or AEA. To report annual count for a facility operated by a State agency, please go to page 4.

This section is for locally operated facilities supervised by an AEA or LEA. A facility must meet the following criteria to be considered Neglected:

INSTITUTION FOR NEGLECTED CHILDREN: A public or private residential facility (other than a foster home) which is operated primarily for the care of:

. children who have been abandoned or neglected by parents or persons acting in place of parents;

. children who have been committed to the institution or who have been voluntarily placed in the institution under state law due to the above named circumstances or death of parent or guardian;

. children who reside in the facility under 24-hour care;

. children who are ages 5-17 inclusive

A facility must meet the following criteria to be considered Delinquent:

#### INSTITUTION FOR DELINQUENT CHILDREN: A public or private residential facility which is operated primarily for the care of:

. children who have been adjudicated delinquent or in need of supervision by an appropriate state or local authority;

- . children who reside in the facility under 24-hour care;
- . children who are ages 5-17 inclusive

1. Initially, the subgrantee will enter the beginning and end date for the 30-day count period they have chosen. At least one of these days in the 30-day period must be in October.

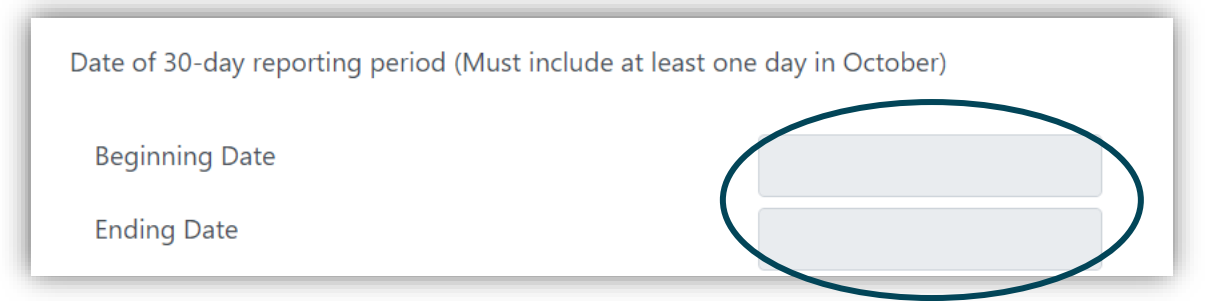

2. Second, the facility will list the total number of children and youth who resided in the facility for one day or more during the identified 30-day period.

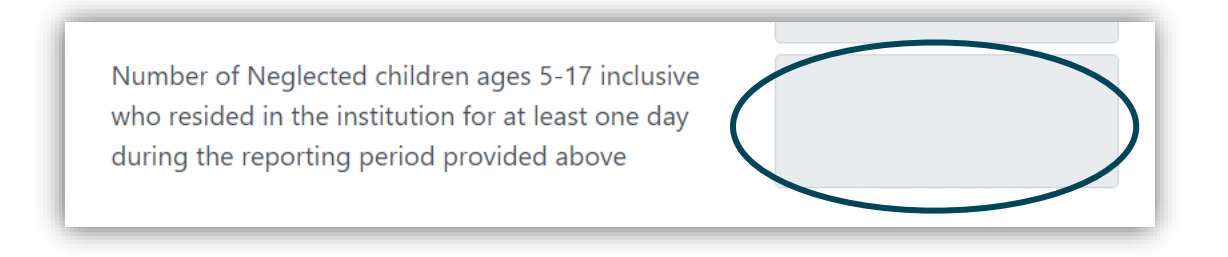

**3.** Lastly, the data must be certified by the Chief Administrative Official of the Neglected and Delinquent facility.

| Certification History |                       |           |                                             |  |
|-----------------------|-----------------------|-----------|---------------------------------------------|--|
| Name                  | Date                  | Status    | Details                                     |  |
| Nicole Chambers       | 12/15/2022 3:32:51 PM | Submitted | Submitted by Facility user: Nicole Chambers |  |